| Texte de la<br>question                      | B 5+ B 7 5 5 5+ 5+ 8 8 3 12 6 3 8<br>Rode 481 |   |
|----------------------------------------------|-----------------------------------------------|---|
|                                              |                                               | 0 |
| - Réponses                                   |                                               |   |
| Catilgoria<br>'ystigone<br>confirmd' anaver' | B 5* B 7 5 5 5* 5* 5* 8 8 8 5 5 6 8 8<br>with |   |
|                                              |                                               |   |

Pour chaque question, veuillez entrer le texte de la question. Puis pour chaque réponse, vous devez définir dans quelle catégorie se trouve chaque réponse. Dans l'exemple ci-dessus, Moodle est bien un LMS, je l'ai associé à la catégorie "confirmé" puisque dans ce cas d'usage je souhaite placer les participants dans des catégories en fonction de leur expertise de Moodle.

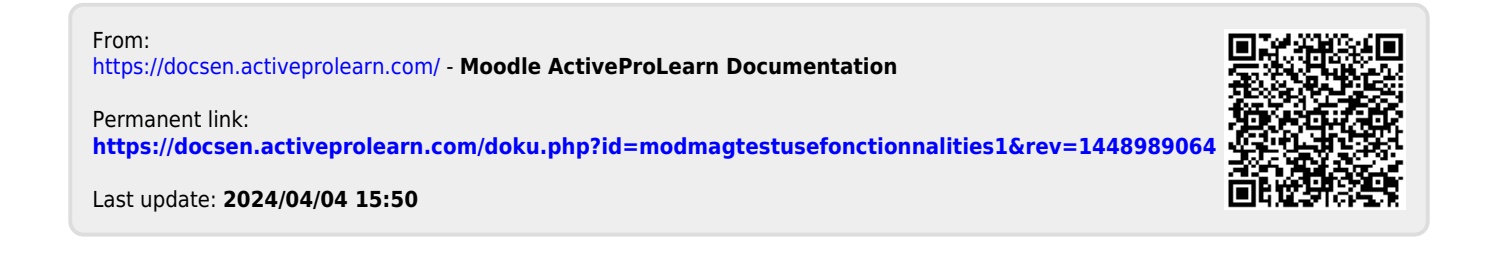